# MATLAB®/Simulink®によるソフトウェア無線ソリューション

## ~FMCOMMS, ZedBoard, PicoZed™で LTE 無線信号の送受信~

### ソフトウェア無線ソリューション

ソフトウェア無線の機能は、ソフトウェアあるいは、プログラマブ ルなハードウェアを使用して実現されますが、 MATLAB<sup>®</sup>/Simulink<sup>®</sup>環境では、アルゴリズムの検討やシステ ムシミュレーションだけでなく、ソフトウェア無線のターゲットに実 装するためのCコードやHDLコードの生成も行えます。

また、次項で紹介するサポートパッケージをインストールすることで、MATLAB<sup>®</sup>環境とサポートされているハードウェアとのイン タフェースが利用できるため、迅速に試作機を作成して頂けま す。サポートされているハードウェアはMATLAB<sup>®</sup>環境とのI/Oと して、また、ユーザーがカスタマイズ可能なFPGAを利用するこ とで、I/Oとしてだけでなく、ソフトウェア無線のターゲットとしても お使い頂けます。

更に、標準規格に準拠したモデルの設計が容易なLTE System ToolboxやWLAN System Toolboxを合わせて利用す ることにより、LTE/無線LANの信号生成、解析が加速します。

ソフトウェア無線(SDR)の開発において、統一されたMATLAB の開発環境は、システムを設計、検証に最適なワークフローと 考えられます。

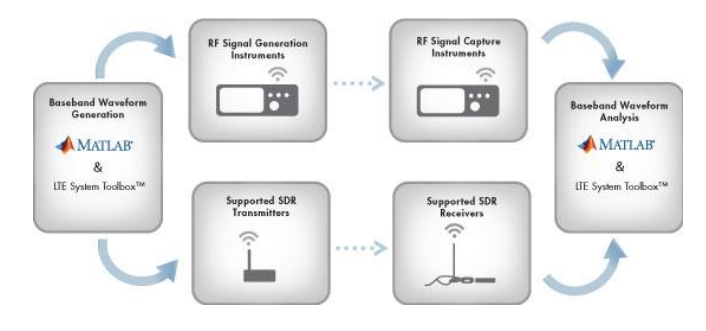

#### 図1実験計測器、SDR機器との連携

#### サポートパッケージ

サポートパッケージとは、MathWorks 製品で特定のサードパ ーティ製のハードウェアやソフトウェアを使用可能にする、アドオ ンです。Communications System Toolbox™から提供される Support Package for Xilinx® Zinq®-Base Radioは、 MATLAB®/Simulink®環境とZynq®ベースの開発ボードを接続 するペリフェラルをSystem Objectsまたはブロックとして提供し ます。Zynq®ベースの開発ボードにAnalog Devices社の AD/9361/AD9364が実装されたRFボードを接続することで、無 線信号を扱うことが可能になります。

#### デモンストレーション概要

MathWorksが提供するソフトウェア無線(SDR)開発環境と、 Analog Devices社、Avnet®社が提供するハードウェアを利用して、LTEに準拠した無線信号の送受信を行います。

ここで行っているRF信号の送受信は、アンテナを使用せず、終 始アッテネータを付加した同軸ケーブルを使用しています。

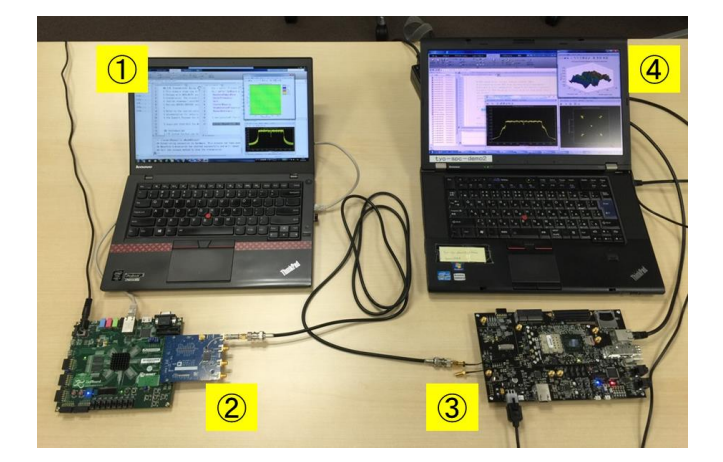

図 2 デモンストレーション環境

## ① LTEベースバンド信号生成

ここでは、セル ID と最初のフレーム番号をカスタマイズできるように送信器を設定します。基準測定チャネル(RMC)は、LTE System Toolbox を利用し生成します。TS36.101 Annex A.3 で定義 されたデフォルトのパラメータは、IteRMCDL で提供されます。必 要に応じて RMC のパラメータをカスタマイズします。RMC パラメ ータを設定後、IteRMCDLTool で、ベースバンド信号、全て満たさ れた送信リソースグリッド、RMC 構成パラメータを生成します。

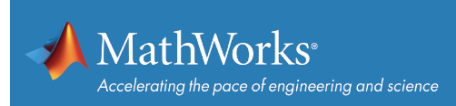

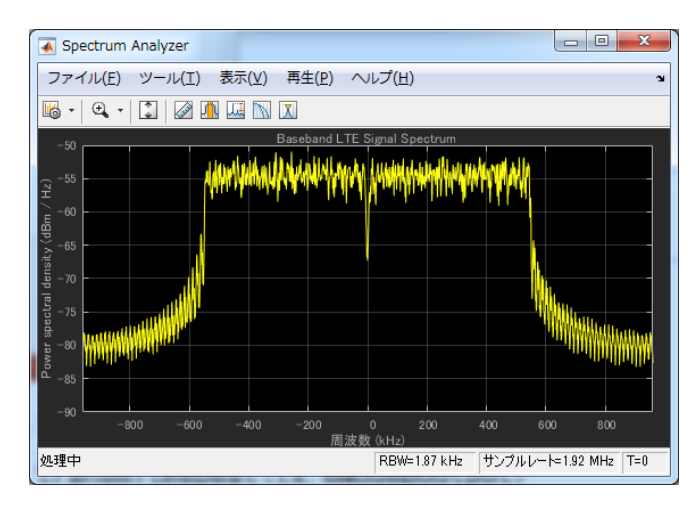

図 3 生成された LTE 信号

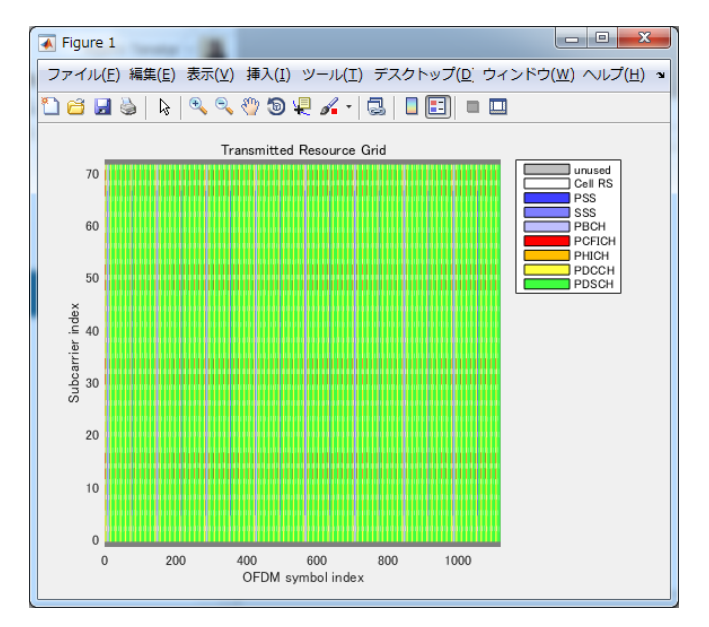

図 4 送信リソースグリッド

## ② ハードウェアから実信号送信

MATLAB®で生成した LTE に準拠した信号をハードウェアから RF 実信号として出力します。ここでは、送信機として Analog Devices 社 FMCOMMS3 と Avnet®社 ZedBoard を使用しま す。sdrtx で上記ハードウェア、キャリア周波数、ベースバンドサ ンプルレートなど送信機のパラメータを設定します。作成された System Objects と transmitRepeat を使用することで、ハードウ ェア上のメモリにデータを転送し、ギャップなしで繰り返しデータ が送信されます。

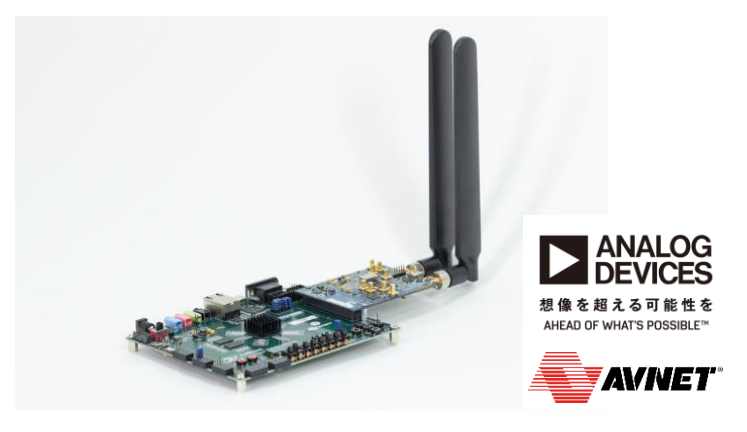

図 5 FMCOMMS3 と ZedBoard

## ③ ハードウェアで実信号受信

前述の送信機を使用して出力した RF 実信号をハードウェアで 受信します。ここでは、受信機として Avenet®社 PicoZed™を使 用します。sdrrx で上記ハードウェア、キャリア周波数、ベースバ ンドサンプルレートなど受信機のパラメータを設定します。作成さ れた System Objects で RF 実信号を取得できます。

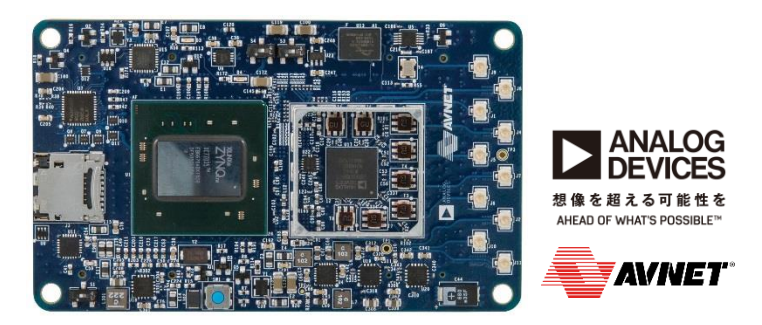

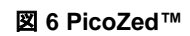

## ④ LTE信号のデコード

前述のハードウェアで受信した信号の解析を行います。ここでは、取得したデータの各フレームのマスター情報ブロック(MIB) がデコードされ、各サブフレームのCFIとPDCCHのデコードに成功した場合、チャネル推定値とイコライズされたPDCCHシンボ ルが表示されます。

チャネル推定にはIteDLChannelEstimate、CFIとPDCCHのデ コードには、それぞれ、IteCFIDecode、ItePDCCHDecodeを使 用しています。

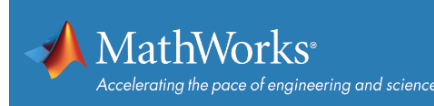

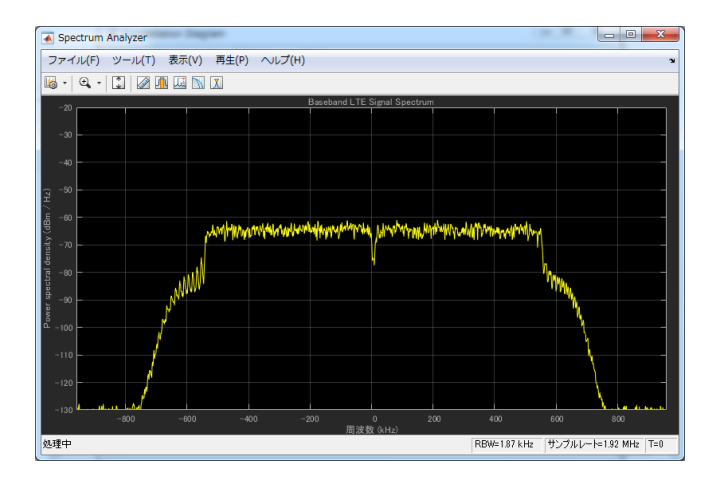

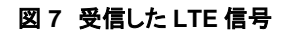

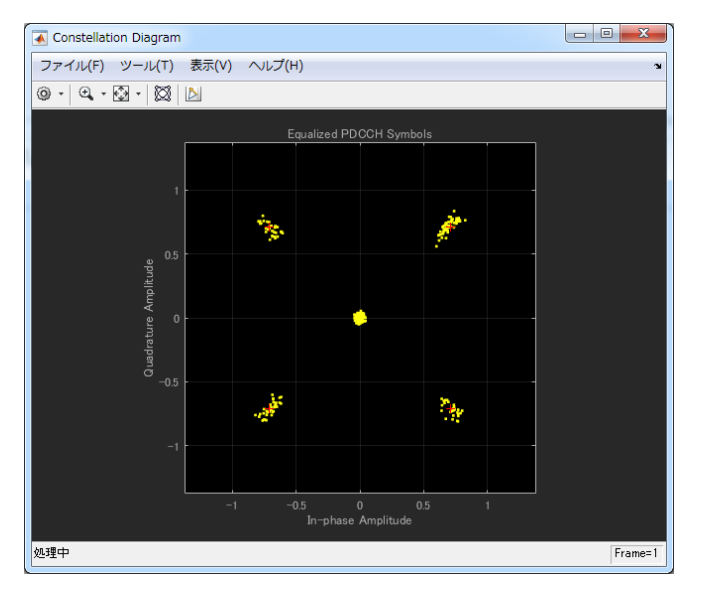

図 8 イコライズされた PDCCH シンボル

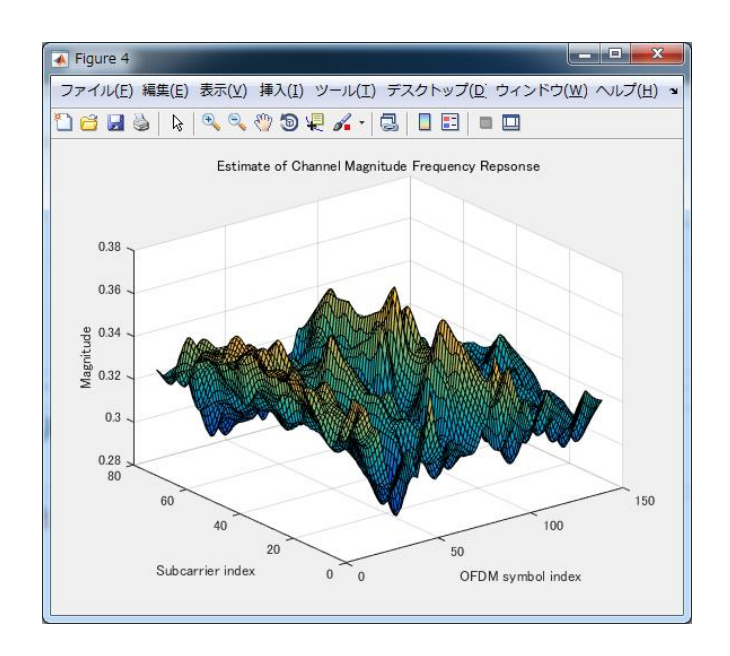

図9チャネル推定値

## ハードウェアに実装されたZyng®のカスタマイズ

今回のデモでは使用していない機能ですが、HDL Coder と連携し、ハードウェア上に実装された Zynq®に実装するビットストリームをカスタマイズすることも可能です。前段の信号処理を Zynq®で行い、その後 MATLAB®/Simulink®環境で後段の信号処理が行えます。

## デモで使用したライセンス構成

- MATLAB®
- Signal Processing Toolbox<sup>™</sup>
- DSP System Toolbox
- Communications System Toolbox<sup>™</sup>
- LTE System Toolbox

## ご質問、ご評価などご希望の方は、以下よりお問い合わせください。

https://jp.mathworks.com/company/aboutus/contact\_us/ contact\_sales.html

© 2016 The MathWorks Inc. MATLAB and Simulink are registered trademarks of The MathWorks Inc. See mathworks.com/trademarks for a list of additional trademarks. Other product or brand names may be registered trademarks of their respective holders.

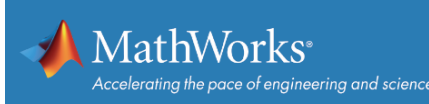